11. 決算残高と法人税申告書(別表5(1)等)の整合性チェック

メニュー401>[決算残高と法人税申告書(別表5(1)等)の整合性チェック]WSでは、決算書の「未払法人税等」 などの金額と申告書の「納税充当金」などの金額を比較することで、決算残高と法人税申告書の整合性をチェック できます。

当ワーキングシートは、管理者(マスターの登録権限を有するユーザ)が、メニュー107>[利用機能の設定]タブ で当機能を[利用する]と選択している場合に入力できます。

# **Point** 整合性チェックの[差異]又は[その他]欄が「ゼロ」となっているかを確認してください。

[差異]欄がゼロ(差異が生じる場合は、[差異の内訳]欄を入力して[その他]欄をゼロにする)でない場合、法人税 ワーキングシートの確定処理が行えませんので、ご注意ください。

# (1) [貸借対照表(未払法人税等、未払金、未収入金)]タブ

| 器(R04)決算残高と法人税申告書(別表5(*                                               | 1)等)の整合性チェック          |                      | _                  |           |  |
|-----------------------------------------------------------------------|-----------------------|----------------------|--------------------|-----------|--|
| ファイル(E) 表示(V) ワール(T) ウィンドウ(W) へ                                       | и7' ( <u>H</u> )      |                      |                    |           |  |
| 五当金確認                                                                 |                       | 差                    | 異が「0」となっ           | ているかを確認   |  |
| 000000001:千代田製造株式会社                                                   |                       |                      |                    |           |  |
| 貸借対照表(未払法人税等、未払金                                                      | 1、未収入金) 損益計算書(法人税、伯   | 民税及び事業税・法人税等調整額)     |                    |           |  |
| 1. 貴社で作成した貸信対照表の「未払法人税等」等の金額を入力し、別表5(1)の「差引翌期首現在利益積立金額」との差異を確認してください。 |                       |                      |                    |           |  |
| (1) 貸借対照表                                                             | (2) 別表5(1)            |                      | (3) 差異((           | 1)-(2))   |  |
| 行 勘定科目名                                                               | 当期末残高行                | 区分析                  | 些引翌期首現在<br>利益積立金額④ | 差異        |  |
| 1 未払法人税等                                                              | 203,915,500 1 納税充当金   | 計算内訳確認               | 203,915,500        |           |  |
| 2 2 2 通復 4 未払金                                                        | 7,389,370 2 未払金(通算税効  | 果額)                  | 7,389,370          |           |  |
| 3 税効果額 未収入金                                                           | 14,324,413 3 未収入金(通算税 | 効果額) 🛆               | 14,324,413         |           |  |
| 4 親法人に対する未払金                                                          | 4 未払金(連結法人            | 税個別帰属額等)             | 0                  |           |  |
| 5 連結法人税 親法人に対する未収入金                                                   | 5 未収入金(連結法            | 人税個別帰属額等) △          |                    |           |  |
| 6 105小市場額 子法人に対する未払金                                                  | 6 未払金(各法人と            | の連結法人税個別帰属額等の受払額)    | 0                  |           |  |
| 7 子法人に対する未収入金                                                         | 7 未収入金(各法人            | との連結法人税個別帰属額等の受払額) ム | 0                  | · · · · · |  |
| 8 =+(1+2-3+4-5+6-7)                                                   | 196,980,457           | 7)                   | 196,980,457 (7)    | 0         |  |
| ◆未払金・未収入金の「差引翌期首現在利益積立金額④」は、メニュー401で確認(修正)できます。                       |                       |                      |                    |           |  |
| 2. やむを得ない事情で差異が発生してい                                                  | る場合は、差異の内訳を入力してください。  |                      |                    |           |  |
| 差異                                                                    | (7) 0                 |                      |                    |           |  |
| 差                                                                     |                       |                      |                    |           |  |
|                                                                       |                       |                      |                    |           |  |
|                                                                       |                       |                      |                    |           |  |
| 民 その他 0 ◆「その他」の全額が0円でない場合、法人税ワーキングシートを確定することはできません。                   |                       |                      |                    |           |  |
|                                                                       |                       |                      |                    |           |  |
|                                                                       |                       |                      |                    |           |  |
|                                                                       | F4確認終了                | F8                   | コ右タブ               | F10処理メニュー |  |
|                                                                       |                       |                      |                    |           |  |

## ①[貸借対照表]

[当期末残高]欄に自社の貸借対照表の金額を入力します。

## ②[別表5(1)]

メニュー401>[当期利益・納税充当金・通算税効果額等の入力]WS、[5(2):租税公課の納付状況等]WSで 入力した金額に基づいて自動表示されます。

## ③[差異]欄

上記①と②の差異を確認してください。差異が発生している場合は、当画面とメニュー401の入力内容を確認 し、必要に応じて修正してください。それぞれの入力内容に問題がないにもかかわらず、差異が生じている場合 は、[差異の内訳]欄を入力してください。

#### ④[差異の内訳]欄

やむを得ない事情で差異が発生している場合は、差異の内訳を入力し、[その他]欄を0円にしてください。[その他]欄が0円でない場合は、法人税ワーキングシートを確定できません。

## ⑤[充当金確認]ボタン、[計算内訳確認]ボタン

画面上部の[充当金確認]ボタン又は[納税充当金]欄の[計算内訳確認]ボタンをクリックすると、仮計算処理を 行うことなく別表5(2)の「納税充当金の計算」欄の内容を確認できます。

## (2) [損益計算書(法人税、住民税及び事業税・法人税等調整額)]タブ

| 응월 (RC4)決算政高と法人税申告書 (別表5(1)等) の整合性チェック                                                                                   |             |                      |  |  |
|----------------------------------------------------------------------------------------------------|-------------|----------------------|--|--|
| 77/4(E) 表示(U) 7-4(D) 7/2F 7(U) へい7(U)<br>0000000011:千代田製造株式会社                                                            | 差異が「0」      | となっているかを確認           |  |  |
| 貸借対照表(未払法人税等、未払金、未収入金) 損益計算書(法人税、住民税及び事業税・法人税等調整額)                                                                       |             |                      |  |  |
| 3. 貴社で作成した損益計算書の「法人税、住民税及び事業税」等の金額を入力し、別表4の「総額」との差異を確認してください。                                                            | ٥           |                      |  |  |
| (1) 損益計算書 (2) 別表4                                                                                                    |             | (3) 差異((1)-(2))      |  |  |
| 行         助定料日名         当期未残高         行         区分                                                                       | 総額解説        | 差異                   |  |  |
| 1 税引前当期統利益(損失) 901,302,814 1 損金経理をした納税充当金                                                                                | 473,700,500 |                      |  |  |
| 2 納税充当金の戻入による益金算入額                                                                                                    |             |                      |  |  |
| 2 法人税、住民税及び事業税(A) 140 413 494 3 指金経理をした 通算税効果額                                                                           | 7,389,370   |                      |  |  |
| 4 建結法人税個別漫属額等                                                                                                    | -100,000    |                      |  |  |
| 3 租税公課(事業税外形標準課税分) 200 50 収益として 通算税効果額                                                                                   | 14,324,413  |                      |  |  |
| <ul> <li>(B)</li> <li>826,324,000</li> <li>6 経理した</li> <li>連結法人税個別場属額等</li> </ul>                                        | -272,637    |                      |  |  |
| 4 (A)+(B) 486,938,094 7 計(1-2+3+4-5-6)                                                                                   | 466,938,094 | (1) 0                |  |  |
| 5 過年度法人税等                                                                                                    |             |                      |  |  |
| 6 法人税等調整額 -31,300,589 8 法人税等調整額                                                                                          | -31,300,589 | (9) 0                |  |  |
| 7 当期純利益(指失)(1-2-5-6) 792,188,909 9 当期利益又は当期の欠損の額                                                                         | 792,189,909 | (I) 0                |  |  |
| <ol> <li>4. やむを得ない事情で差異が発生している場合は、差異の内訳を入力してください。</li> <li>(1) 注人指し、住民税及び事業投資(上記(な))(日))</li> <li>(2) 注人指導調整額</li> </ol> |             | ▲(I)に金額がある<br>場合、法人税 |  |  |
|                                                                                                    | (d) 0       | ワーキングシート             |  |  |
|                                                                                                    |             | を確定できません。            |  |  |
|                                                                                                    |             |                      |  |  |
| ◎                                                                                                    |             | ない場合、法人税             |  |  |
|                                                                                                    |             | ワーキングシート             |  |  |
|                                                                                                    |             | を確定できません。            |  |  |
|                                                                                                    |             |                      |  |  |
| F1 前項目         F4入力終了         F7 左タブ                                                                                     |             | F10処理メニュー            |  |  |
|                                                                                                    |             |                      |  |  |

# ①[損益計算書]の[当期末残高]欄

[当期末残高]欄に自社の損益計算書の金額を入力します。

# ②[別表4]の[総額]欄

メニュー401>[当期利益・納税充当金・通算税効果額等の入力]WS、[5(2):租税公課の納付状況等]WSで 入力した金額に基づいて自動表示されます。

## ③[差異]欄

上記①と②の差異を確認してください。差異が発生している場合は、当画面とメニュー401の入力内容を確認 し、必要に応じて修正してください。それぞれの入力内容に問題がないにもかかわらず、差異が生じている場合 は、[差異の内訳]欄を入力してください。

#### ④[差異の内訳]欄

やむを得ない事情で差異が発生している場合は、差異の内訳を入力し、[その他]欄を0円にしてください。[その他]欄が0円でない場合は、法人税ワーキングシートを確定できません。

## ■差異が発生した場合の入力例

「所得税額控除や外国税額控除がある場合」や「中間申告分の法人税額・地方税額を損金経理(納税充当金を経由 しない)した場合」は、差異が発生します。差異が発生する場合は、[差異の内訳]欄を入力し、[その他]欄の金額 が0円となるよう調整を行う必要があります。

# (入力例)源泉所得税(30,000)が発生し、所得税額控除を受ける場合

(会計処理)

| (借)法人税、 | 住民税及び事業税 | 30,000  | (貸)受取配当   | 30,000(源泉所得税) |
|---------|----------|---------|-----------|---------------|
| (借)法人税、 | 住民税及び事業税 | 90, 000 | (貸)未払法人税等 | 90,000        |

## (1) 損益計算書

(2)別表4

(3) 差異

| 法人税、住民税及び事業税(A) | 120,000 | 損金経理をした納税充当金   | 90,000 |             |
|-----------------|---------|----------------|--------|-------------|
| (A) + (B)       | 120,000 | 計(1-2+3-4-5-6) | 90,000 | (イ) 30, 000 |

## 法人税、住民税及び事業税等(上記(A)+(B))

|     | 差異    | (1)30,000 |        |            |
|-----|-------|-----------|--------|------------|
| 差異  | 源泉所得税 | 30,000    | $\leq$ | 差異の要因となる金額 |
| 西の山 |       |           |        |            |
| 7訳  | その他   | 0         | $\leq$ | 0になることを確認  |